## **Cadastro de Serviços**

Para abrir esta ferramenta basta entrar no menu em:

Gerenciamento→Cadastros→Serviços

Ao clicar nesta opção aparecerá a seguinte interface:

|                      | <ul> <li>Bem vindo ADMIN, você está conectado em NOBRE MINAS [07</li> </ul> | Intellicash 3. 0.139<br>388.987/0001-02] | = = <mark>0</mark><br>× |
|----------------------|-----------------------------------------------------------------------------|------------------------------------------|-------------------------|
| Localizar Cadastro   |                                                                             |                                          |                         |
| <u>B</u> uscar       |                                                                             | 💊 Localizar 😻 Todos 📄 Novo               |                         |
| Código Interno       | Descrição                                                                   | Un Valor                                 | ^                       |
|                      |                                                                             |                                          |                         |
|                      |                                                                             |                                          |                         |
|                      |                                                                             |                                          |                         |
|                      |                                                                             |                                          |                         |
|                      |                                                                             |                                          |                         |
|                      |                                                                             |                                          |                         |
|                      |                                                                             |                                          |                         |
|                      |                                                                             |                                          |                         |
|                      |                                                                             |                                          |                         |
|                      |                                                                             |                                          |                         |
|                      |                                                                             |                                          |                         |
|                      |                                                                             |                                          |                         |
|                      |                                                                             |                                          |                         |
|                      |                                                                             |                                          |                         |
|                      |                                                                             |                                          |                         |
| Cadastro do Sentiços |                                                                             |                                          | ×                       |

## Ferramenta Aberta

Ao entrar nesta tela por padrão abrirá a aba **Produtos**. Na parte superior da tela há um campo de texto para localizar um serviço e ao lado há os seguintes botões:

- Localizar para localizar o serviço cadastrado a partir de uma palavra chave;
- Todos para localizar todos os serviços já cadastrados;
- Novo permite cadastrar um novo serviço.

Para cadastrar um novo serviço aparecerá uma tela com os seguintes campos a serem preenchido:

Last update: 2017/03/22 manuais:intellicash:cadastros:servico http://wiki.iws.com.br/doku.php?id=manuais:intellicash:cadastros:servico&rev=1490199435 16:17

| 鑙 Cadastro de Serviços                   | _        |                     | ×          |
|------------------------------------------|----------|---------------------|------------|
| Descrição                                |          |                     |            |
| Código                                   |          |                     |            |
| Preço 0,00                               |          |                     |            |
| Unidade                                  |          |                     |            |
| Classificações (Lei Complementar 116/03) |          |                     |            |
| Тіро                                     |          |                     |            |
| Classificação                            |          |                     |            |
|                                          |          |                     |            |
|                                          | Cancelar | <ul> <li></li></ul> | <u>O</u> k |

## Interface de Cadastro

- 1. Descrição: Descrição do serviço para controle interno;
- 2. Código: Código do serviço para controle interno;

Não é possível cadastrar e nem alterar um código interno já existente.

- 1. Preço: Valor do serviço por unidade;
- 2. Unidade: Unidade do serviço a escolher entre Hora, Diário, Semanal, Mensal, Anual e Único;
- 3. Tipo: Tipo do serviço;
- 4. Classificação: Para cada Tipo selecionado há uma classificação correspondente.

Para os campos **Tipo** e **Classificação** devem ser preenchido segundo a lista de serviços anexa à Lei Complementar nº 116, de 31 de julho de 2003.

Depois de preenchido todos os campos, basta clicar no botão **ok** que o serviço será cadastrado ou para cancelar o cadastro basta clicar no botão **cancelar**.

Ao localizar o serviço desejado, com um duplo clique sobre o serviço é possível visualizar todo o cadastro do serviço.

| •          | -              | Intellicash 3. 0.139                                                                                           |   |
|------------|----------------|----------------------------------------------------------------------------------------------------|---|
|            | <b>IWS</b>     | •                                                                                                    |   |
|            | SCLUTIONS      | Bem vindo ADMIN, você está conectado em NOBRE MINAS [07.388.987/0001-02]                                       |   |
|            |                | SUPORTE EM INFORMÁTICA                                                                                         |   |
| Localizar  | Cadastro       | <                                                                                                    |   |
| Descrição  | SUPORTE E      | EM INFORMÁTICA                                                                                                 |   |
| Código     | 01518          |                                                                                                    |   |
| Preço      | 545            | 5                                                                                                    |   |
| Unidade    | MENSAL         |                                                                                                    |   |
| Lei Com    | plementar 116/ | 03                                                                                                    |   |
| Tipo       | 01             | Serviços de informática e congêneres                                                                           | 1 |
| Classifica | ção 01.07      | Suporte técnico em informática, inclusive instalação, configuração e manutenção de programas de computação e b | I |
|            |                |                                                                                                    |   |
|            |                | 🔄 Imprimir 🛛 🌽 Alterar 🛛 🔞 Exclui                                                                              |   |
|            |                |                                                                                                    |   |
|            |                |                                                                                                    |   |
|            |                |                                                                                                    |   |
|            |                |                                                                                                    |   |
|            |                |                                                                                                    |   |
|            |                |                                                                                                    |   |
|            |                |                                                                                                    |   |
|            |                |                                                                                                    |   |

Dados do Serviço

Dentro do cadastro do serviço há as seguintes opções, como:

- Imprimir para imprimir o cadastro do Serviço selecionado;
- Alterar para alterar o cadastro do Serviço selecionado;
- Excluir para excluir o cadastro do Serviço selecionado.

From: http://wiki.iws.com.br/ - **Documentação de software** 

Permanent link: http://wiki.iws.com.br/doku.php?id=manuais:intellicash:cadastros:servico&rev=1490199435

Last update: 2017/03/22 16:17